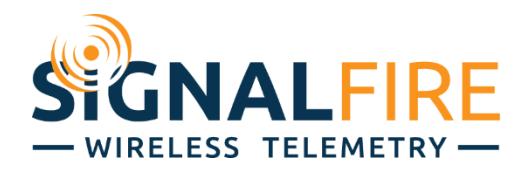

### **Users** Guide

## **Remote Sensor Configuration**

The SignalFire Remote Sensor Configuration allows the configuration of HART devices using the SignalFire ToolKit wirelessly through a SignalFire Ethernet Gateway or from the Gateway RS232 debug port. The ToolKit has built in quick configuration for common parameters for the Vega Flex81 series guided wave radars, Magenetrol 706 series GWS, Rosemount 5300 series GWR and the Yokogowa EJA series pressure transmitters. When using one of these devices many common settings can be changed quickly from within the SignalFire ToolKit software.

Additionally, either PACTware, RadarMaster, DeviceCare, and FieldCare can be operated though this wireless interface for advanced configuration or configuration of other sensor types.

#### Quick Configuration

After a remote node has been brought into a remote configuration session (see the Gateway manual for details), select the 'HART Sensor Advanced Configuration' menu item. This will open the quick configuration for the detected remote device.

For each supported HART device, the identification information and current HART variables will be displayed. The quick settings that are available for the detected device are also displayed. To change any settings, make the desired changes and click on the corresponding set button.

| 🔮 HART Sensor Advanced Configuration                                            |                          | - 0                         | ×      |
|---------------------------------------------------------------------------------|--------------------------|-----------------------------|--------|
| VEGAFLEX 81                                                                     | Polling Address 1        | Change Address<br>Address 1 | ~      |
| neiresii Aii Values                                                             | Timeour (sec)            | Set Address                 |        |
| Device Identifier & Status<br>Mfg. ID Code 0x62                                 | Device Variables         |                             | _      |
| Mfg. Dev. Type Code 0xD5                                                        | Loop Current (mA)        | 4.0                         |        |
| Device ID Number 0x737DC6                                                       | Primary variable (PV)    | 26.348 %                    | _      |
| Field Device Status 0x40                                                        | Secondary Variable (SV)  | /0.502 %                    |        |
|                                                                                 | Tertiary Vanable (TV)    | 1.622 π                     |        |
| Probe                                                                           | Quaternary Variable (QV) | 69.096 °F                   |        |
| Probe Length 4.000 n                                                            | HART Values              |                             |        |
| Set Probe Length                                                                | First HART value (PV)    | Percentage, interface       | $\sim$ |
| Application                                                                     | Second HART value (SV)   | Lin. percent, level         | $\sim$ |
| Type of medium Liquids $\checkmark$                                             | Third HART value (TV)    | Distance to level           | $\sim$ |
| Application Interface in the vessel $\sim$                                      | Fourth HART value (QV)   | Electronics temperature     | $\sim$ |
| Superimposed gas layer present $% \gamma = 10000000000000000000000000000000000$ | Set H/                   | ART Values                  |        |
| Properties medium/Dielectric constant                                           |                          |                             |        |
| ~                                                                               | Level Adjustment         |                             |        |
| Dielectric constant of upper medium 2.800                                       | Max. adjustment in %     | 100.00                      | %      |
| Set Application Parameters                                                      | Distance A               | 0.000                       | ft     |
|                                                                                 | Min. adjustment in %     | 0.00                        | %      |
| Faise Signal Suppression                                                        | Distance B               | 5.500                       | ft     |
| the medium                                                                      | Set Lev                  | el Adjustment               |        |
| Even to                                                                         | Interface Adjustment     |                             |        |
| Execute                                                                         | Max. adjustment in %     | 100.00                      | %      |
|                                                                                 | Distance C               | 0.000                       | ft     |
|                                                                                 | Min. adjustment in %     | 0.00                        | %      |
|                                                                                 | Distance D               | 5.000                       | ft     |
|                                                                                 | Set Interfa              | ace Adjustment              |        |
| Success                                                                         |                          |                             |        |

Example VEGA Flex 81 configuration screen

| HART Sensor Adv        | anced Configuratio  | n      |                   |           |          | —           |        | >      |
|------------------------|---------------------|--------|-------------------|-----------|----------|-------------|--------|--------|
| Magnetrol Eclipse 706  |                     |        | Polling Address   | 1         | ~        | -Change A   | ddress |        |
| Refresh                | n All Values        |        | Timeout (sec)     | 5         | ~        | Address     | 1      | ~      |
| D : 11 10 10           |                     |        |                   | -         |          | Set A       | ddress |        |
| Device identifier & St | atus                | _      | Device Variables  |           |          |             |        |        |
| Mtg. ID Code           | UX56                |        | Loop Current (m/  | A)        | 4.0      |             |        |        |
| Mtg. Dev. Type Code    | e OxEO              |        | Primary Variable  | (PV)      | 1.9 cm   | ı           |        |        |
| Device ID Number       | 0xDD8EF4            |        | Secondary Varia   | ble (SV)  | 68.5 c   | m           |        |        |
| Field Device Status    | 0x48                |        | Tertiary Variable | (TV)      | 70.4 c   | m           |        |        |
| Identity               |                     |        | Quaternary Varia  | ble (QV)  | 20.9 °   | с           |        |        |
| Product Name           | Eclipse Model 706   |        | HART Values       |           |          |             |        |        |
| S/N FF-FF-FF           | -FF-FF-FF-FF-FF-FF  | -FF    | First HART value  | (PV)      | Interfa  | ce Thicknes | s      | $\sim$ |
| HW Version             | 3                   |        | Second HART v     | alue (SV) | Interfa  | ce Level    |        | ~      |
| FW Version             | VerX1.1jA           |        | Third HART valu   |           | Level    |             |        | ~      |
| Long Tag               | Mag706              |        | Faurth LADT valu  |           | Terrer   |             |        | ×      |
| Set                    | Long Tag            |        |                   | ue (GV)   | Tempe    | rature      |        | ~      |
| Basic Configuration    |                     |        |                   | Set HA    | RT Valu  | Jes         |        |        |
| Measurement Type       | Interface and Level | $\sim$ | Advanced Config   | guration  |          |             | _      |        |
| Level Units            | cm                  | ~      | Sensitivity       |           | 11       |             |        |        |
| 705 Adaptor            |                     |        | Level Trim        |           | 4.3      |             | cm     |        |
| Probe Model            | 7YT Coax Std        | $\sim$ | Level Threshold   | Value     | 20       |             |        |        |
| Probe Coating          |                     | $\sim$ | Se                | t Advance | ed Confi | guration    |        |        |
| Probe Mount            | NPT                 | $\sim$ |                   |           |          |             |        |        |
| Probe Length           | 30.5                | cm     |                   |           |          |             |        |        |
| Level Offset           | 43.2                | cm     |                   |           |          |             |        |        |
| Dielectric Range       | Below 1.7           | ~      |                   |           |          |             |        |        |
| Upper Dielectric       | 2.9                 |        |                   |           |          |             |        |        |
| Set Basic              | Configuration       |        |                   |           |          |             |        |        |

Example Magnetrol 706 configuration screen

| 🛉 HART Sensor Advanc       | ed Configuratior           | n          |                   |              |          | _        |         | ×      |
|----------------------------|----------------------------|------------|-------------------|--------------|----------|----------|---------|--------|
|                            |                            |            | D-line Address    |              |          | Change / | Address |        |
| Rosemount Guided Wave      | Radar                      |            | Polling Address   | 1            | ~        | Address  | 1       | $\sim$ |
| Refresh All                | Refresh All Values         |            | Timeout (sec)     | 5            | $\sim$   | Set /    | Address |        |
| Device Identifier & Status | Device Identifier & Status |            | Device Variables  |              |          |          |         |        |
| Mfg. ID Code               | )x26                       |            | Loop Current (m)  | A)           | 40       |          |         |        |
| Mfg. Dev. Type Code        | )x51                       |            | Primary Variable  | (P\/)        | NaN      |          |         |        |
| Device ID Number           | x206932                    |            | Secondary Varia   | ble (SV)     | NaN in   | n/min    |         |        |
| Field Device Status        | xD8                        |            | Tertiary Variable | (TV)         | NaN in   | n/min    |         |        |
| HART Variables             |                            |            | Quaternary Varia  | able (QV)    | NaN m    | ۱V       |         |        |
| Output Source (PV) Vo      | lume                       | $\sim$     | Probe             |              | -        |          |         |        |
| Output Source (SV) Le      | vel Rate                   | $\sim$     | Probe Type        | Elexible Si  | inale PT | FF       |         | $\sim$ |
| Length Unit ft             |                            | $\sim$     | Probe Length      | [            | 20.000   |          |         | ft     |
| Set HART V                 | /ariables                  |            | Hold Off Distanc  | e/UNZ        | 0.000    |          |         | ft     |
| Tank Geometry              |                            |            |                   | Set Prob     | e Param  | eters    |         |        |
| Tank Height (R)            | 20.000                     | ft         | Environment       |              |          |          |         |        |
| Mounting Type Unknow       | wn                         | $\sim$     | Upper Product D   | )ielectric ( | onstant  | 1 400    | Sei     | t      |
| Inner Diameter, Pipe/Cha   | mber/Nozzle                |            |                   |              | onatoni  | 1.400    |         | •      |
| Unknow                     | wn                         | $\sim$     | Advanced          |              |          |          |         |        |
| Nozzle Height 1            | 1.110                      | ft         | Use Automati      | ic Surface   | Thresh   | old      |         |        |
| Calibration Distance       | 1.800                      | ft         | Surface Thre      | eshold       | 413      | m\       | /<br>Se | t      |
| Show level b               | elow probe end as          | s <b>O</b> | Use Automati      | ic Interfac  | e Thresh | hold     |         |        |
| Set Tank G                 | eometrv                    |            | Interface Th      | reshold      | 1000     | m        | /       |        |
|                            | ,                          |            |                   |              |          |          |         |        |
|                            |                            |            |                   |              |          |          |         |        |
|                            |                            |            |                   |              |          |          |         |        |
|                            |                            |            |                   |              |          |          |         |        |
|                            |                            |            |                   |              |          |          |         |        |
|                            |                            |            |                   |              |          |          |         |        |
| Success                    |                            |            |                   |              |          |          |         |        |

Example Rosemount 5300 configuration screen

| 🗬 HART Sensor Advanced Configuration                                                                                                    |                                                                                                    | _                 |         | × |
|----------------------------------------------------------------------------------------------------|----------------------------------------------------------------------------------------------------|-------------------|---------|---|
| Yokogawa EJA Pressure Sensor                                                                                                    | Polling Address 1                                                                                                    | Change<br>Address | Address | ~ |
| Refresh All Values                                                                                                    | Timeout (sec) 5                                                                                                    | ✓ Set .           | Address |   |
| Refresh All Values         Refresh All Values         Device Identifier & Status       Mfg. ID Code       0x37         Mfg. ID Code       0x37       Mfg. Dev. Type Code       0x5C         Device ID Number       0x31EB9E       Field Device Status       0x48         Device Variable Information       Unit       psi       ✓         Lower Sensor Limit       -14.5 psi       Upper Sensor Limit       725.2 psi         Lower Range Value       0.0       psi       Upper Range Value       7200.0       psi         Set Unit and Range Values       Set Unit and Range Values       Set Unit and Range Values       Set Unit and Range Values       Set Unit and Range Values | Timeout (sec) 5<br>Device Variables<br>Loop Current (mA)<br>Primary Variable (PV)<br>Secondary Variable (SV)<br>Tertiary Variable (TV)<br>Quatemary Variable (QV)<br>Display Select<br>Display Output 1 PRES | Address<br>Set    | Address |   |
| Success                                                                                                    |                                                                                                    |                   |         |   |
|                                                                                                    |                                                                                                    |                   |         |   |

.::

Example Yokogawa EJA configuration screen

#### Remote PACTware and Radar Master

#### Installation

Install the SignalFire Virtual Serial Port driver (Required for both PACTware and Radar Master)

From the main ToolKit window go to the **Help** menu, select **Drivers**, and select Install SignalFire Virtual Serial Port. Follow the installation prompts

Install the HART Communication DTM Driver for PACTware

From the main ToolKit window go to the **Help** menu, select **Installer Downloads**, and select Download CodeWrights HART CommDTM Installer.

- Unzip and run setup.exe from the downloaded .zip file
- Open PACTware and go to the "view" menu and select "device catalog"
- Click on the 'Update device catalog" button to install the driver.
- Confirm that the CodeWrights GmbH driver appears under the devices menu.

| File Edit View Project Device Extras Window Help     Project Project Project Project Project     Device tag   HOST PC     All Devices   Device   Protocol   Vendor   Elic S GmbH     HART Communication   HART   CodeWrights GmbH     HART Communication     HART     CodeWrights GmbH     HART Communication     HART     CodeWrights GmbH     HART Communication     HART     CodeWrights GmbH     HART Communication     HART     CodeWrights GmbH     Hereit     Line     Hart CodeWrights GmbH     Hart Communication     HART           Hord                                                                                                    |       |
|----------------------------------------------------------------------------------------------------|-------|
| Project Px   Device tag   HOST PC     All Devices   CodeWrights GmbH   End End End End End End End End End End                                                                                                    |       |
| Project     Image: Content of the second second secon         |       |
| Device tag       Image: CodeWrights GmbH       Image: CodeWrights GmbH       Image: CodeWrights GmbH         Image: CodeWrights GmbH       Image: CodeWrights GmbH       Image: CodeWrights GmbH       Image: CodeWrights GmbH         Image: CodeWrights GmbH       Image: CodeWrights GmbH       Image: CodeWrights GmbH       Image: CodeWrights GmbH         Image: CodeWrights GmbH       Image: CodeWrights GmbH       Image: CodeWrights GmbH       Image: CodeWrights GmbH         Image: CodeWrights GmbH       Image: CodeWrights GmbH       Image: CodeWrights GmbH       Image: CodeWrights GmbH                                                                                                    | 😐 × 🧠 |
| B HOST PC CodeWrights GmbH<br>G Generic HART DTM HART ICS GmbH<br>HART CodeWrights GmbH<br>HART CodeWrights GmbH                                                                                                    | ¥     |
| Generic HART DTM HART ICS GmbH                                                                                                    |       |
|                                                                                                    | atal  |
|                                                                                                    |       |
|                                                                                                    |       |
|                                                                                                    |       |
|                                                                                                    |       |
|                                                                                                    |       |
|                                                                                                    |       |
|                                                                                                    |       |
|                                                                                                    |       |
|                                                                                                    |       |
|                                                                                                    |       |
|                                                                                                    |       |
|                                                                                                    |       |
|                                                                                                    |       |
|                                                                                                    |       |
|                                                                                                    |       |
|                                                                                                    |       |
|                                                                                                    |       |
|                                                                                                    |       |
| Vendor Group Type Protocol                                                                                                    |       |
| Show unselected devices too     Im                                                                                                    | •     |
| Update <u>d</u> evice catalog Info                                                                                                    |       |
| Image: State State |       |

#### Wireless PACTware Mode

The following steps are necessary to complete a PACTware session.

#### 1. Place the SignalFire Node into Remote Configuration Mode

Click the "Start PACTware 4.1" button. Note the virtual COM port listed in the pop-up window. PACTware will automatically open.

#### 2. Connect to HART sensor

Once PACTware opens, connecting to the HART sensor is slightly different than you may be used to.

Double click on the COM port to open the COM configuration. Select the SignalFire Virtual Serial Port. Click "Apply and "OK". Then right click on the COM port in the Project tab and click "Connect"

| PACTware                                                                                                    |                                             |                                      | - • <b>·</b> |
|----------------------------------------------------------------------------------------------------|---------------------------------------------|--------------------------------------|--------------|
| <u>File Edit View Project Device</u>                                                                                                    | E <u>x</u> tras <u>W</u> indow <u>H</u> elp |                                      |              |
| i 🗋 💕 🖌 🎯 🎰 - i 😫 💫 i 🗖                                                                                                    | 🏝 🕸 😰 😰 🕼 🕸                                 |                                      |              |
| Project 🛛 🕈 🗙                                                                                                    | 📅 VEGA project assistant 🤤 (                | COM51 Parameter                      | 4 þ 🗙 🎼      |
| Device tag Address 🕕 🖏                                                                                                    |                                             |                                      | Dev          |
| HOST PC                                                                                                    |                                             |                                      | ice o        |
|                                                                                                    | Communication interface                     | HART modem                           | ▼ atalo      |
|                                                                                                    | Carial Interface                            | COME1 (CianalEira Mitual Carial Dat) |              |
|                                                                                                    | Senai Interrace                             |                                      |              |
|                                                                                                    | HART protocol                               | Master Primary Master                | •            |
|                                                                                                    |                                             | Preamble 5                           |              |
|                                                                                                    |                                             | Number of communication 3            |              |
|                                                                                                    | Address soop                                |                                      |              |
|                                                                                                    | Address scari                               |                                      |              |
|                                                                                                    |                                             |                                      |              |
|                                                                                                    | Communication timeout                       | 8 veconds                            |              |
|                                                                                                    |                                             |                                      |              |
|                                                                                                    | Multimaster and Burst m                     | ode support                          |              |
|                                                                                                    |                                             |                                      |              |
|                                                                                                    |                                             | OK Cancel A                          | pply         |
|                                                                                                    |                                             |                                      |              |
| Image: Second second second | Administrator                               |                                      | .:           |

- 8
- 3. For Vega devices simply click on the "Start" button in the VEGA project assistant to connect to the device.

| PACTware                                                           |                                                 |                                |              | ×    |
|--------------------------------------------------------------------|-------------------------------------------------|--------------------------------|--------------|------|
| <u>F</u> ile <u>E</u> dit <u>V</u> iew <u>P</u> roject <u>D</u> ev | rice E <u>x</u> tras <u>W</u> indow <u>H</u> el | p                              |              |      |
| i 🗋 🧉 🛃 🎒 👰 i                                                      | 🏹 💐 🖉 🛈 🖄 🕸                                     | * 🗖                            |              |      |
| Project 🛛 🕈 🗙                                                      | <b>VEGA project assistant</b>                   |                                | 4 Þ <b>x</b> | G    |
| Device tag Address 🛈 🖏                                             |                                                 |                                |              | Dev  |
| HOST PC                                                            |                                                 |                                |              | lice |
| 🔁 СОМ51 🛛 🦯 🕁                                                      |                                                 | Connect devices (Online)       |              | cata |
|                                                                    |                                                 | Load device data automatically |              | log  |
|                                                                    |                                                 |                                |              |      |
|                                                                    |                                                 | Close window automatically     |              |      |
|                                                                    |                                                 |                                |              |      |
|                                                                    |                                                 |                                |              |      |
|                                                                    |                                                 | Start Cancel                   |              |      |
| •                                                                  |                                                 |                                |              |      |
| NONAME>                                                            | Administrator                                   |                                |              |      |

4. For other HART devices use the PACTware Topology scan to detect the attached device

| 📑 Topology Scan    |                               |                    |                   |          |
|--------------------|-------------------------------|--------------------|-------------------|----------|
| - Scan Path        | Issue:Select a D1             | ГМ                 |                   |          |
| Scan Tree          | Device Type                   | Matching % 📼       | Support level     | <u>^</u> |
| Device has         | VEGA Placeholder DTM HART     | 93                 | Ident             |          |
|                    | VEGAPULS 61 HART              | 93                 | Specific          |          |
| HART Communication | VEGAPULS 62 HART              | 93                 | Specific          |          |
|                    | VEGAPULS 63 HART              | 93                 | Specific          |          |
|                    | VEGAPULS 65 HART              | 93                 | Specific          |          |
|                    | VEGAPULS 66 HART              | 93                 | Specific          |          |
|                    | VEGAPULS 67 HART              | 93                 | Specific          |          |
|                    | VEGAPULS 68 HART              | 93                 | Specific          |          |
|                    | VEGAPULS WL 61 HART           | 25                 | Specific          | ~        |
|                    | More Save assignme            | nt for all devices | of same type      |          |
|                    | Semantic ID                   | Scan info          | Device Type info  | <u>^</u> |
|                    | HART                          | HART               | HART              |          |
|                    | HART Revision                 | 5                  | .*                |          |
|                    | Manufacturer Identification ( | 98                 | 98                | =        |
|                    | Device Type Code              | 232                | ^0*25307 ^0*232 · | ^0*219   |
|                    | Software Revision             | 1                  | .*                |          |
|                    | Hardware Revision             | 1.0                | .*                |          |
|                    | DeviceCommandRevisionLev      | 1                  | .*                |          |
|                    | DeviceFlag                    | 0                  | .*                |          |
|                    | 🔀 ManufacturerSpecificExtensi | 11062              | 11162             |          |
|                    | 😑 Protocol                    | HART               | HART              | ▼        |
| Close Settings     |                               |                    |                   |          |

The attached HART sensor will be detected. Select the correct device DTM for the sensor and click Apply.

- Close the topology scan window
- Double click on the Sensor to open the device DTM
- Right click on the Sensor and select connect

The PACTware session is now fully active and the sensor may be configured as normal using the device DTM.

When finished, close PACTware and return to the Remote Configuration window. Close this window and then click on "End Session" in the gateway window to put the node back into normal operation (this will also happen automatically after a 10 minute inactivity timeout).

#### Wireless Rosemount Radar Master Mode

#### Starting a remote Radar Master Session

The following steps are necessary to complete a Remote Radar Master session.

- 1. After the node has been placed into Radar Master mode, click on "Start Rosemount Radar Master". This will automatically open the Radar Master application. A pop-up window will indicate the Virtual COM port number to use within the RadarMaster application
- 2. Connect to HART sensor using Radar Master

Select the Virtual Serial Port, additionally the following setting must be changed. See below:

- Handshake = Node
- Response Timeout = 2000
- Retries = 10
- Max HART Query Length = 55

| 🐼 Communication Pre                                                               | ferences                         |                                                                                          | ×                                         |
|-----------------------------------------------------------------------------------|----------------------------------|------------------------------------------------------------------------------------------|-------------------------------------------|
| Modbus                                                                            | HAR                              | r F                                                                                      | oundation Fieldbus                        |
|                                                                                   |                                  |                                                                                          | Default                                   |
| IV Enable HART Con                                                                | nmunication                      |                                                                                          | << Basic                                  |
| Port Settings<br>Port<br>COM45 (Virtual Seri<br>Modem<br>RS-232                   | al Port 7 (Eltima S              | oftwa 💌                                                                                  |                                           |
| Advanced<br>Baudrate<br>1200<br>Stop Bits<br>1<br>Parity<br>Odd<br>Preambles<br>5 | •                                | Handshake<br>None<br>Response Timeo<br>2000<br>Retries<br>10<br>Master Mode<br>Secondary | vut ms                                    |
| Max HART Query Le<br>Robust<br>35<br>A Host system de                             | ength (bytes)<br>pendency! See o | H                                                                                        | igh Speed<br>55<br>195<br>re information. |
| ОК                                                                                | Cancel                           | Apply                                                                                    | Help                                      |

10

Now simply start a Radar Master using the selected COM port and configure the sensor as would normally be done using a HART modem cable.

When finished, close Radar Master and return to the Remote Configuration window. Close this window and click on "End Session" to put the Sentinel node back into normal operation (this will also happen automatically after a 10 minute inactivity timeout).

#### Wireless DeviceCare/FieldCare Mode

#### Starting a remote DeviceCare/FieldCare Session

The following steps are necessary to complete a DeviceCare/FieldCare session.

After the node has been placed into Remote Configuration Mode, click on "Create Virtual COM Port". A
pop-up window will indicate the Virtual COM port number to use within the DeviceCare/FieldCare
application. This COM port number will be selected in step 7.

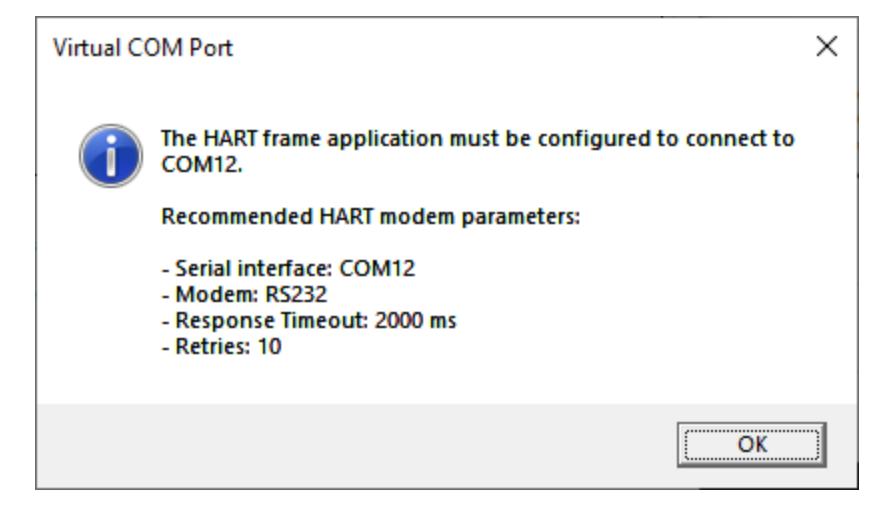

2. Open the Enress+Hauser DeviceCare or FieldCare application.

3. Select 'Assistant Connection to device step-by-step'

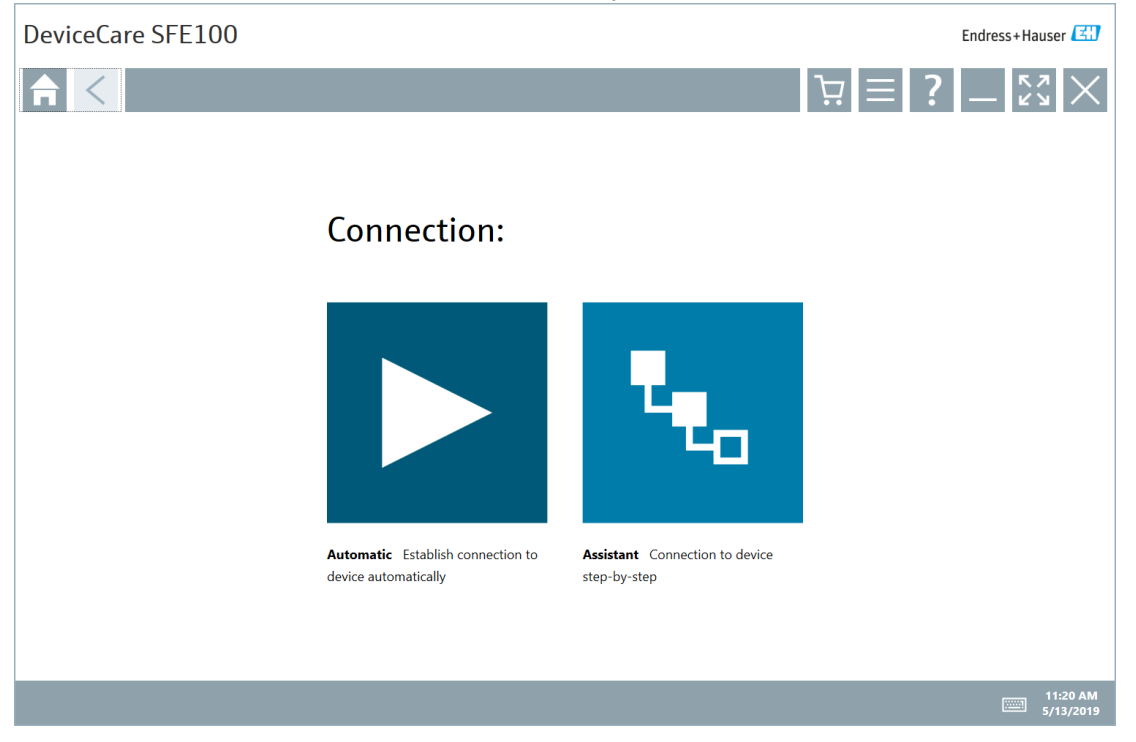

#### 4. Select 'HART Connect to HART devices point-to-point or via multidrop'

| DeviceCare SFE10                                                 | 0                                                          |                                                                                                 |                                                  |                                                                  | Endress+Hauser 🖽 |
|------------------------------------------------------------------|------------------------------------------------------------|-------------------------------------------------------------------------------------------------|--------------------------------------------------|------------------------------------------------------------------|------------------|
| Protocol                                                         | Interface                                                  | Configuration                                                                                   |                                                  |                                                                  | — Ky<br>Ky<br>X  |
|                                                                  | PROFU®<br>BUS                                              | Foundation                                                                                      | Modbus                                           | <u>تىت</u> ك 28                                                  |                  |
| HART Connect to HART devices<br>point-to-point or via multidrop. | PROFIBUS Connect to PROFIBUS<br>DP or PROFIBUS PA devices. | FOUNDATION Fieldbus Connect to<br>FOUNDATION Fieldbus devices in<br>bench mode or in a segment. | Modbus Connect to Modbus<br>devices over serial. | E+H Interfaces Connect to devices<br>using CDI, ISS, IPC or PCP. |                  |
|                                                                  |                                                            |                                                                                                 |                                                  |                                                                  |                  |
|                                                                  |                                                            |                                                                                                 |                                                  |                                                                  |                  |
|                                                                  |                                                            |                                                                                                 |                                                  |                                                                  |                  |
|                                                                  |                                                            |                                                                                                 |                                                  |                                                                  | 11:19 AM         |
|                                                                  |                                                            |                                                                                                 |                                                  |                                                                  | 5/13/2019        |

5. Select Interface: 'FXA195'

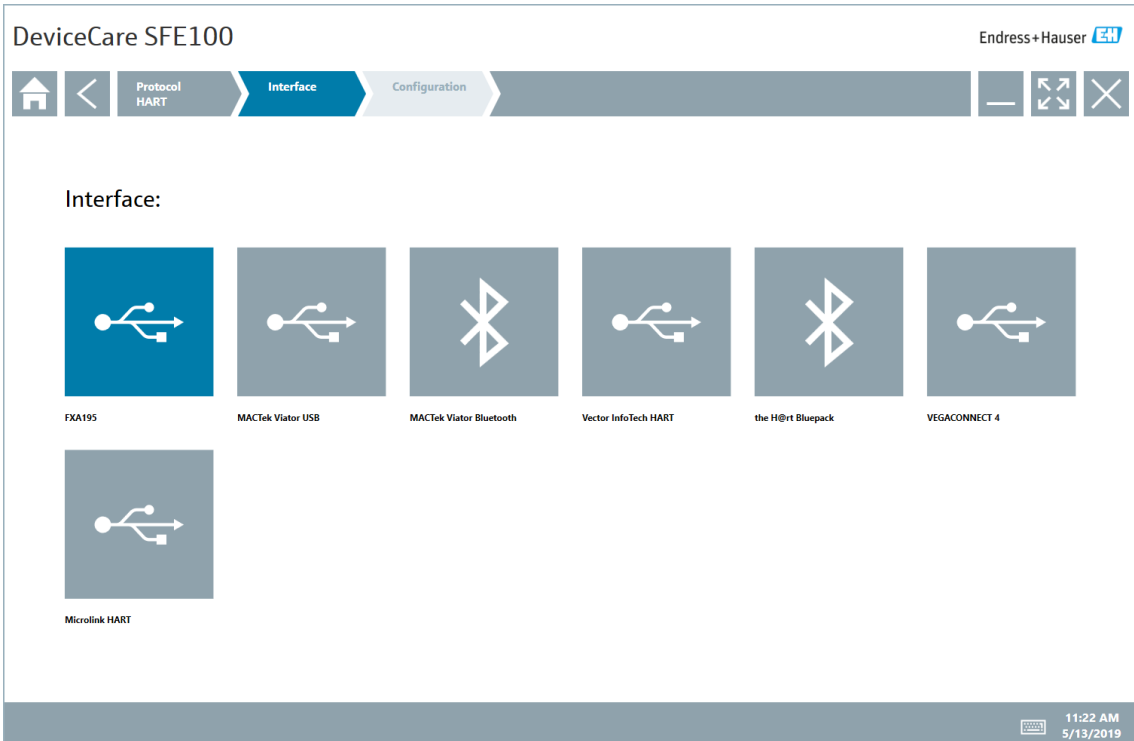

#### 6. Select 'Advanced'

| eviceCare SFE100                           |                                     | Endress+Hauser                    |
|--------------------------------------------|-------------------------------------|-----------------------------------|
| Protocol Interfau<br>HART FXA199           | Configuration<br>HART Communication | - <sup>52</sup> / <sub>42</sub> × |
| Configuration Advanced Dev                 | ice address                         |                                   |
| ound devices USB port:                     |                                     |                                   |
| ican range Start address: 0 End address: 0 |                                     |                                   |
|                                            |                                     |                                   |
|                                            |                                     |                                   |
|                                            |                                     |                                   |
|                                            |                                     | °                                 |
|                                            |                                     |                                   |
|                                            |                                     | 11:23 AM                          |

13

- 7. Select the appropriate HART modem settings.
  - Serial Interface: COMx (SignalFire Virtual Serial Port)
  - Number of communication retries: 10
  - Start address: 1
  - End address: 1

Click 'Apply' and 'OK'

| DeviceCare              | SFE100                                                                                      |                                     | E              | ndress+Hauser 🖽       |
|-------------------------|---------------------------------------------------------------------------------------------|-------------------------------------|----------------|-----------------------|
|                         | rotocol Interface<br>ART FXA195                                                             | Configuration<br>HART Communication |                | -                     |
| Configuration           | Advanced Devic                                                                              | e address                           |                |                       |
| Communication interface | HART modem                                                                                  | ~                                   |                |                       |
| Serial Interface        | COM12 (SignalFire Virtual Serial Port)                                                      | $\checkmark$                        |                |                       |
| HART protocol           | Master Secondary Mas                                                                        | ster 🗸                              |                |                       |
|                         | Preamble         5         ~           Number of communication retries         10         ~ |                                     |                |                       |
| Address scan            | Start address 1 ~                                                                           |                                     |                |                       |
|                         | End address 1 ~                                                                             |                                     |                |                       |
|                         |                                                                                             |                                     |                |                       |
| Multimaster and Burst n | node support                                                                                |                                     |                |                       |
|                         |                                                                                             |                                     |                |                       |
|                         |                                                                                             |                                     |                | L.                    |
|                         |                                                                                             |                                     | OK Cancel Appl |                       |
|                         |                                                                                             |                                     |                | 11:28 AM<br>5/13/2019 |

8. Click the right arrow in the lower right corner to scan for HART devices.

| DeviceCare SFE100                                                                                                    | En                                    | dress+Hauser 🖽        | 15 |  |
|----------------------------------------------------------------------------------------------------|---------------------------------------|-----------------------|----|--|
| Protocol<br>HART       Interface<br>FXA195       Configuration<br>HART Communication         Configuration       Advanced       Device address |                                       |                       |    |  |
| The DTM COM1 [HART Communication] has no GUI o                                                                                                 | pened.                                |                       |    |  |
|                                                                                                    |                                       | 11:31 AM<br>5/13/2019 |    |  |
| DeviceCare SFE100                                                                                                    | En                                    | dress+Hauser 🖽        |    |  |
| Program functions     >     DTM functions     >     Additional functions     >                                                                 | Device report V                       |                       |    |  |
|                                                                                                    |                                       |                       |    |  |
| Connection to device not established                                                                                                    | L.                                    |                       |    |  |
| Problem                                                                                                    | Remedy                                |                       |    |  |
| Connection in progress                                                                                                    | » please wait                         |                       |    |  |
| DTM is offline                                                                                                    | » please switch DTM Online            |                       |    |  |
| No connection to device or communication adapter                                                                                               | » check wiring and power supply       |                       |    |  |
|                                                                                                    | » check settings of Communication DTM |                       |    |  |
|                                                                                                    | » check device address                |                       |    |  |
| Communication driver not installed                                                                                                    | » check USB driver installation       | <u> </u>              |    |  |
| Check Connected Device Type                                                                                                    |                                       | • ?                   |    |  |
|                                                                                                    | (                                     | 11:42 AM<br>5/13/2019 |    |  |

| DeviceCare SFE100                                                                                  |                                                                                                    | Endress+Hauser 🖾      |    |
|----------------------------------------------------------------------------------------------------|----------------------------------------------------------------------------------------------------|-----------------------|----|
| Program functions                                                                                  | ✓ DTM functions ✓ Additional functions ✓ Device report ✓                                                                                                    | _ <u></u>             | 16 |
| Language Mode selection                                                                            |                                                                                                    |                       | TU |
| Device Type: Cerabar S / PMx 7x / V02.1y<br>DEVICE DESIGN: PMC71-ABD1P6AFB2A<br>Status signal 2 OK | zz         SOFTWARE VERSION:         02.10.54         MEASURED VALUE:         1         inH2O           Tag:         CERABARS         OUTPUT CURRENT:         4.000 mA           MEASURING MODE:         Pressure         STATUS LOCKING:         Unlocked | Endress+Hauser        |    |
| Label<br>단 월 Cerabar S / PMx 7s.<br>단 월 MEASURING MODE<br>단 월 OUICK SETUP                          | Instrument health status                                                                                                    |                       |    |
| GORRATING MENU                                                                                     | S OK                                                                                                    |                       |    |
|                                                                                                    |                                                                                                    |                       |    |
|                                                                                                    |                                                                                                    |                       |    |
|                                                                                                    |                                                                                                    |                       |    |
|                                                                                                    |                                                                                                    |                       |    |
|                                                                                                    |                                                                                                    |                       |    |
|                                                                                                    |                                                                                                    |                       |    |
|                                                                                                    |                                                                                                    |                       |    |
| CI Online                                                                                          | ☆   ## # 특 팩 패 Instrument health status                                                                                                    |                       |    |
| Connected                                                                                          |                                                                                                    | <b>§</b> ?            |    |
|                                                                                                    |                                                                                                    | 11:43 AM<br>5/13/2019 |    |

#### Technical Support and Contact Information

SignalFire Telemetry 140 Locke Dr, Suite B Marlborough, MA 01752 (978) 212-2868 support@signal-fire.com

#### **Revision History**

| Revision | Date     | Changes/Updates                                                    |
|----------|----------|--------------------------------------------------------------------|
| 1.0      |          | Initial release                                                    |
| 1.1      | 9/4/15   | Added information on quick configuration, updated design           |
| 1.2      | 8/4/21   | Added information on DeviceCare/FieldCare                          |
| 1.3      | 11/30/21 | Updated screen shots, added detail on Magnetrol 706 quick settings |